# How to add a unique unavailability

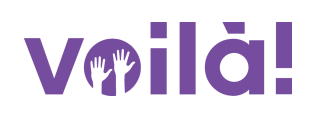

1 Navigate to the Voilà! web console https://console.voila.app/en/dashboard

## 2 Click on your profile picture.

| 21•                                                                                                    |            | 0                                        |    | Assignations to approve |
|----------------------------------------------------------------------------------------------------|------------|------------------------------------------|----|-------------------------|
| جے<br>Stand by shifts<br>O                                                                                                    | >          | ≓<br>Recurring shifts that end soon<br>0 | 5. | Requests to approve     |
| 依<br>Leaves to approve<br>0                                                                                                    | >          | दर्श:<br>Announcements<br>0              | >  |                         |
|                                                                                                    |            |                                          |    |                         |
| Budget repartition                                                                                                    |            |                                          |    |                         |
| Budget repartition                                                                                                    |            |                                          |    |                         |
| Budget repartition<br><sup>51.00</sup><br><sup>50.90</sup><br><sup>50.80</sup>                                                                                                    |            |                                          |    |                         |
| Budget repartition                                                                                                    |            |                                          |    |                         |
| Budget repartition 51.00 50.90 50.80 50.70 50.20 50.20 |            |                                          |    |                         |
| Budget repartition S1.00 S0.90 S0.80 S0.70 S0.60 S0.50 S0.50 |            |                                          |    |                         |
| Budget repartition 51.00 50.50 50.50 50.70 50.60 50.50 50.50 50.40 50.50 50.40 50.40 50.40 |            |                                          |    |                         |
| Budget repartition S1.00 S0.90 S0.70 S0.60 S0.50 S0.50 S0.50 S0.40 S0.30 S0.20                                                                                                    |            |                                          |    |                         |
| Budget repartition                                                                                                    |            |                                          |    |                         |
| Budget repartition                                                                                                    |            |                                          |    |                         |
| Budget repartition                                                                                                    | Fri 23 Sep | Sat 24 Sep                               | St | in 25 Sep Mon 26 S      |

Select MY PROFILE.

| Stand by shifts                            | > | Recurring shifts that end soon 0 |   |   |  |  |
|--------------------------------------------|---|----------------------------------|---|---|--|--|
| <pre>     C Leaves to approve     O </pre> | > | ಳ್.<br>Announcements<br>O        | , | > |  |  |
|                                            |   |                                  |   |   |  |  |
| S1.00<br>S0.90                             |   |                                  |   |   |  |  |
| S1.00<br>S0.90<br>S0.80<br>TS Tech Support |   |                                  |   |   |  |  |
| Budget repartition                         |   |                                  |   |   |  |  |

# 4 Click on the three dots icon next to Availability.

| 13                                                                                                    | Profile at Gab Demo       |             |           |  |  |  |  |  |
|----------------------------------------------------------------------------------------------------|---------------------------|-------------|-----------|--|--|--|--|--|
| Tech Support                                                                                                    | ROLE                      | EMPLOYEE ID | E         |  |  |  |  |  |
| Connection information                                                                                                    | Admin                     | ND          | demovoil  |  |  |  |  |  |
| 🖂 demovoila@gmail.com 🥏                                                                                                    | General information       |             |           |  |  |  |  |  |
| <b>€ I</b> • <b>I</b> 4388834544                                                                                                    | STATUS                    | HIRING DATE | MAX HO    |  |  |  |  |  |
| Change Password                                                                                                    | Full-Time 🗸               | ND          |           |  |  |  |  |  |
| Availability                                                                                                    | Additional information    |             |           |  |  |  |  |  |
| Any availability changes must be approved by a manager.                                                                                                    | GENDER<br>Select a gender | ~           | DATE      |  |  |  |  |  |
| Allow replacements outside No                                                                                                    | Emergency contacts        |             |           |  |  |  |  |  |
| Preferred schedule constraints           Min weekly hours         ND           Max weekly hours         ND           Max pay period hours         ND           Max days from monday to friday         ND | PRIMARY CONTACT NAM       | ME          | PRIMARY C |  |  |  |  |  |
| Max days per weekends ND<br>Max shifts per day ND<br>Max hours between shifts ND                                                                                                    | SECONDARY CONTACT N       | AME         | SECONDARY |  |  |  |  |  |
| SUNDAY All day                                                                                                    | ND                        |             | 1.1       |  |  |  |  |  |

### 

### Select Add unique unavailabilities.

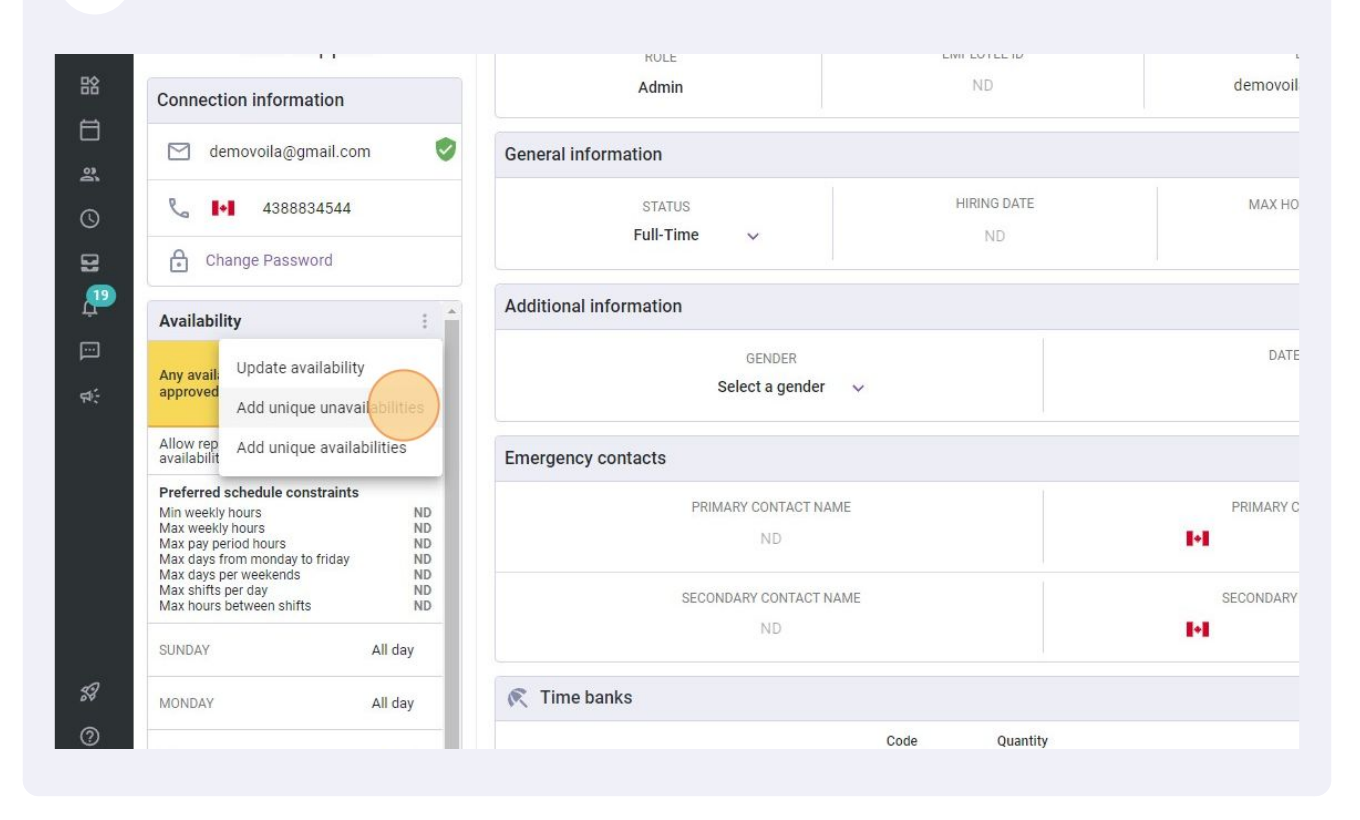

## Select the desired date(s).

|                       |                                                      |       |       |        |     |    |     |                            |          |                         | 1               |
|-----------------------|------------------------------------------------------|-------|-------|--------|-----|----|-----|----------------------------|----------|-------------------------|-----------------|
| mation                | Select the date for which you will not be available. |       |       |        |     |    |     |                            |          |                         |                 |
| STATUS<br>Full-Time ∽ |                                                      | Septe | embei | r 2022 | 2 - |    | <   | >                          | N        | AX HOURS PER PAY PERIOD |                 |
|                       |                                                      | М     | т     | W      | Т   | F  | S   | S                          |          |                         | <u>k</u>        |
| formation             |                                                      |       |       |        | 1   | 2  | 3   | 4                          |          |                         |                 |
| GENI                  |                                                      | 5     | 6     | 7      | 8   | 9  | 10  | 11                         |          |                         | ADE             |
| Select a              |                                                      | 12    | 13    | 14     | 15  | 16 | 17  | 18                         |          |                         |                 |
| ontacte               |                                                      | 19    | 20    | 21     | 22  | 23 | 24  | 25                         |          |                         |                 |
| PRIMARY CON           |                                                      | 26    | 27    | 28     | 29  | 30 |     |                            |          |                         | PRIMARY CO      |
| NI                    |                                                      |       |       |        |     |    |     |                            |          |                         | ł               |
| SECONDARY CC          | 🗹 All day                                            |       |       |        |     |    |     |                            |          |                         | SECONDARY       |
| 111                   | Note for manager                                     |       |       |        |     |    |     |                            |          |                         | 1               |
| nks                   | Note                                                 |       |       |        |     |    |     |                            |          |                         |                 |
|                       |                                                      |       |       |        |     |    |     |                            | ed Leave |                         | Available Leave |
| 2                     |                                                      |       |       |        |     |    | Con | aal Add 0 unavailabilities |          |                         | o dave          |

### 

# Click on Add (x) unavailability.

| neral information     | Select the date for v | which y | rou wil | ll not | be av  | ailabl | e.     |        |                      |         |                                |                        |
|-----------------------|-----------------------|---------|---------|--------|--------|--------|--------|--------|----------------------|---------|--------------------------------|------------------------|
| STATUS<br>Full-Time → |                       | Septe   | ember   | 202    | 2 🔹    |        | <      | >      |                      |         | MAX HOURS PER PAY PERIOD<br>ND | HOURLY WAGE            |
| ditional information  |                       | М       | Т       | W      | T<br>1 | F<br>2 | S<br>3 | S<br>4 |                      |         |                                |                        |
| GENI<br>Select a      |                       | 5       | 6       | 7      | 8      | 9      | 10     | 11     |                      |         |                                | ADDRESS<br>ND          |
| nergency contacts     |                       | 19      | 20      | 21     | 22     | 23     | 24     | 25     |                      |         |                                |                        |
| PRIMARY CON           |                       | 26      | 27      | 28     | 29     | 30     |        |        |                      |         |                                | PRIMARY CONTACT NOTE   |
| SECONDARY CC          | All day               |         |         |        |        |        |        |        |                      |         |                                | SECONDARY CONTACT NOTE |
| Time banks            | Note                  |         |         |        |        |        |        |        |                      |         |                                |                        |
|                       |                       |         |         |        |        |        |        |        |                      | ed Leav | e /                            | vailable Leave         |
| acation leave         |                       |         |         |        |        |        | Ca     | ncel   | Add 1 unavailability |         |                                | 0 days                 |
| ongé maladie          | 02                    |         | 0 day   | s      |        |        |        |        | 0 day                | IS      |                                | 0 days                 |
| ongé sans solde       | 03                    |         | 0 hou   | rs     |        |        |        |        | 0 hou                | urs     |                                | 0 hours                |